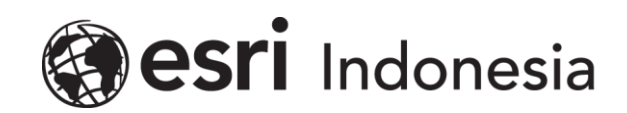

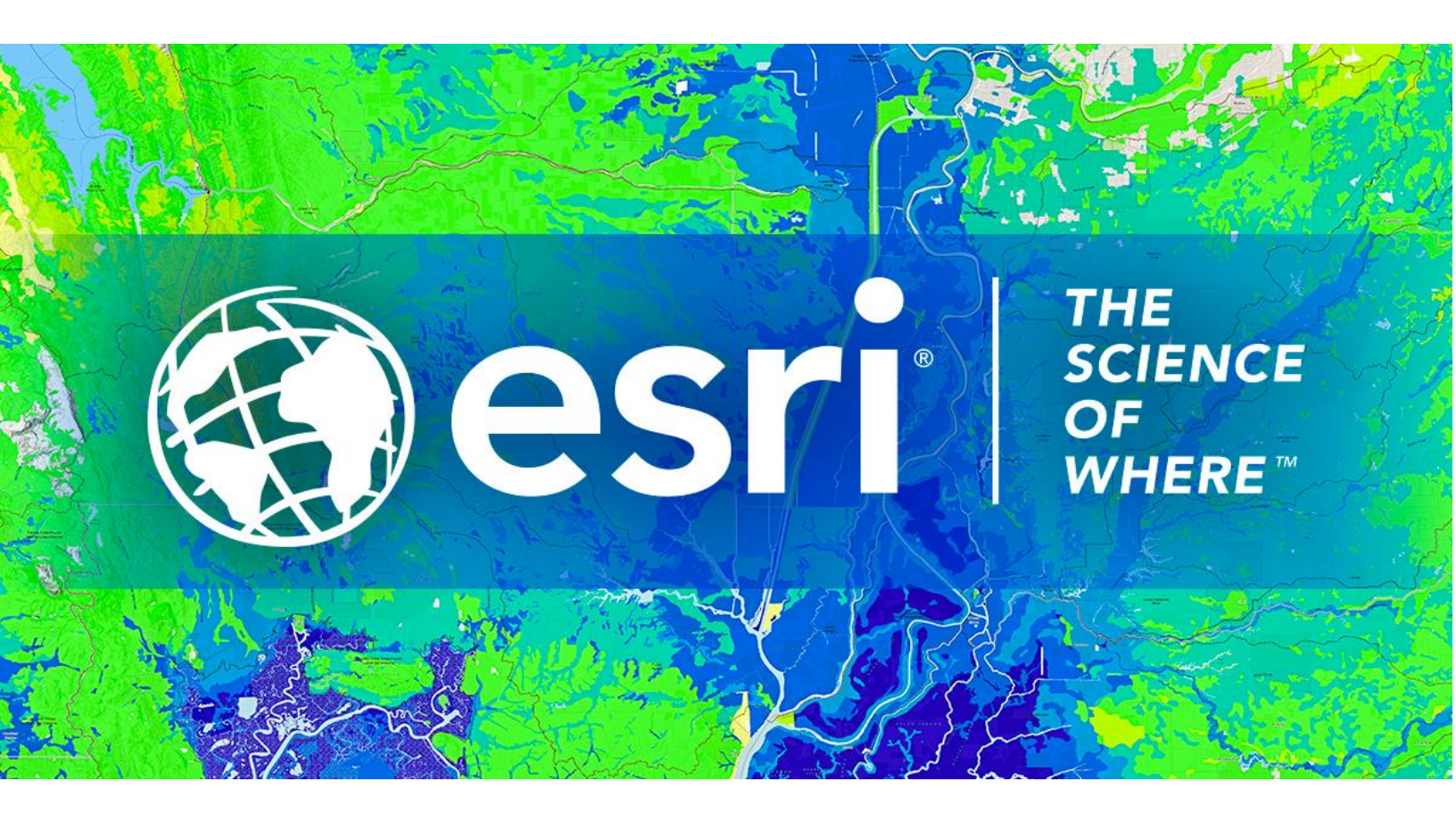

## Petunjuk Penggunaan Lisensi ArcGIS Pro Named User

Esri Indonesia | Capital Place, 26<sup>th</sup> Floor, Jl. Gatot Subroto No. 18, Jakarta Selatan, 12710, Indonesia | P +62 (21) 2709 9881 – 84 | esriindonesia.co.id

## Daftar Isi

Mendaftarkan ArcGIS Pro Named User Licenses dengan ArcGIS Online ......3

## Mendaftarkan ArcGIS Pro Named User Licenses dengan ArcGIS

## Online

Berikut dokumentasi dan langkah-langkah dalam mendaftarkan lisensi *ArcGIS Pro Named User* dengan ArcGIS Online:

 Masuk ke ArcGIS Online (<u>www.arcgis.com</u>) menggunakan akun administrator seperti pada Gambar 1.

| ArcGIS logi | in          |                | ~      |
|-------------|-------------|----------------|--------|
| A DevTestU  | ser2021     |                |        |
| A           |             |                |        |
| Keep me sig | gned in     |                |        |
| 1           | Sign        | In             |        |
| Forgot u    | sername? or | Forgot passw   | ord?   |
| Your ArcGI  | S organizat | ion's URL      | $\sim$ |
| 0           | 0           | G              | 0      |
| 2.5         |             | ate an account | -      |
|             | •           | ate an account | U I    |
|             |             | ate an account | t      |

Gambar 1. Membuka ArcGIS Online

2. Telusuri tab **Organization > Overview > Licenses.** 

| fome Gallery           | Мар | Scene | Notebook                                                              | Groups                | Content      | Or         | ganization                   |          |           | Q                  | Ļ   | H 🧖         | 5220            |
|------------------------|-----|-------|-----------------------------------------------------------------------|-----------------------|--------------|------------|------------------------------|----------|-----------|--------------------|-----|-------------|-----------------|
| .izDev 🥒               |     |       |                                                                       |                       |              |            |                              | Overview | Members   | License            | *   | Status      | Settings        |
| LizDev                 |     |       |                                                                       |                       | Edit setting | <b>9</b> 5 | Credits                      |          |           |                    |     |             | View status     |
| Create activity report |     |       | Subscription ID<br>Feature Data Store                                 | ,                     |              |            | Total remaining              | credits  | Last 30 d | <sup>days</sup> )8 |     | Last 24 hor | urs<br>4        |
|                        |     |       | Regional data hos<br>United States<br>System health<br>All systems of | ting ①<br>operational |              |            | Last 30 days<br>0.04<br>0.02 |          |           | Storage            | And | alytics Sub | scriber content |
| Created<br>May 9, 2018 |     |       | Renewal date - R<br>May 21, 2021                                      | enew subscript        | ion          |            | 0.00<br>Mar 10, 20           | 21       |           |                    |     |             | Apr 9, 2021     |

Gambar 2. Tampilan *licenses tab* 

3. Masuk ke tab **add-on licenses** dan klik **Manage** pada produk ArcGIS Pro.

| Home Gallery                                           | Map Scene                                     | Notebook G | roups Content | Organization    |         | QΦ       | ···             |  |
|--------------------------------------------------------|-----------------------------------------------|------------|---------------|-----------------|---------|----------|-----------------|--|
| LizDev                                                 |                                               |            |               |                 | Members | Licenses | Status Settings |  |
| Q Search add-on licer                                  | nses                                          |            |               |                 |         |          |                 |  |
|                                                        |                                               |            | User types    | Add-on licenses |         |          |                 |  |
| <ul> <li>ArcGIS Pro</li> <li>Prevent member</li> </ul> | License activity<br>ers from taking ArcGIS Pr | ro offline |               |                 |         |          |                 |  |
| Compatible user type                                   | 1 available                                   | 1 total    | Manage        | -               |         |          |                 |  |
| Companie cael type                                     |                                               |            | Manage        | *               |         |          |                 |  |

Gambar 3. Manage produk ArcGIS Pro

 Daftar Pengguna akan ditampilkan. Pilih pengguna yang akan didaftarkan pada lisensi ArcGIS Pro.

| C Manage: ArcGIS Pro Basic                   |                        | ×                  |
|----------------------------------------------|------------------------|--------------------|
| 0 assigned 1 available   1                   | total Q Search members | 1 Member name      |
| Filters                                      | 1-3 of 3               | Manage all on page |
| Only show members assigned Only this license | 10                     | <b>Q</b>           |
| ✓ User type<br>Creator                       | W Internet             | Not compatible 🔘   |
| Vever<br>V Role                              | (B) Intelligence       | 0)                 |
| Administrator<br>Data Editor<br>Bublisher    |                        |                    |
| User<br>Viewer                               |                        |                    |
| > Lastlogin<br>> Logintype                   |                        |                    |

Gambar 4. Memilih pengguna

5. Pada notifikasi pop-up, terdapat pilihan untuk pemberitahuan informasi kepada

pengguna baru mengenai lisensi.

| Email member?<br>Would you like to email abo | ut the newly assigned licens | ×                      |
|----------------------------------------------|------------------------------|------------------------|
| Apply the following choice to the ot         | her license assignments wh   | ile you are signed in. |
|                                              | Do not email member          | Email member           |
|                                              |                              |                        |

Gambar 5. Notifikasi ke pengguna baru

6. Ketika telah selesai, panel akan menunjukkan lisensi yang telah didaftarkan

| 🕑 Manage: ArcGIS Pro Basic                                  |                     |                          |
|-------------------------------------------------------------|---------------------|--------------------------|
| 1 assigned - 0 available   1 tot                            | al Q Search members | 편 Member name     Filter |
| Filters                                                     | 1 - 3 of 3          | Manage all on page       |
| Only show members assigned Other this license               | 10                  |                          |
| <ul> <li>✓ User type</li> <li>Creator</li> </ul>            | LV                  | Not compatible           |
| Viewer<br>~ Role                                            | TU Tanina           | 0                        |
| Administrator<br>Data Editor<br>Publisher<br>User<br>Viewer |                     |                          |
| Last login     Login type                                   |                     |                          |

Gambar 6. Tampilan pengguna yang telah didaftarkan